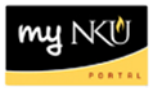

# **ESS – Anytime Changes**

Query Technical Name: N/A

## Location(s):

### **Employee Self Service**

**Purpose: Employee Self Service** (ESS) is available to all faculty, staff, and student employees. Tasks available in ESS include a variety of functions that pertain to Benefits. The information contained in this document is for maintaining the benefit plans for which you are currently enrolled. **Virtual Private Network** (VPN) is not necessary to access ESS.

- 1. Log into myNKU
  - a. https://myNKU.nku.edu/irj/portal
- 2. Select the Employee Self Service tab.
- 3. Click Benefits and Payment.
- 4. Click Anytime Changes

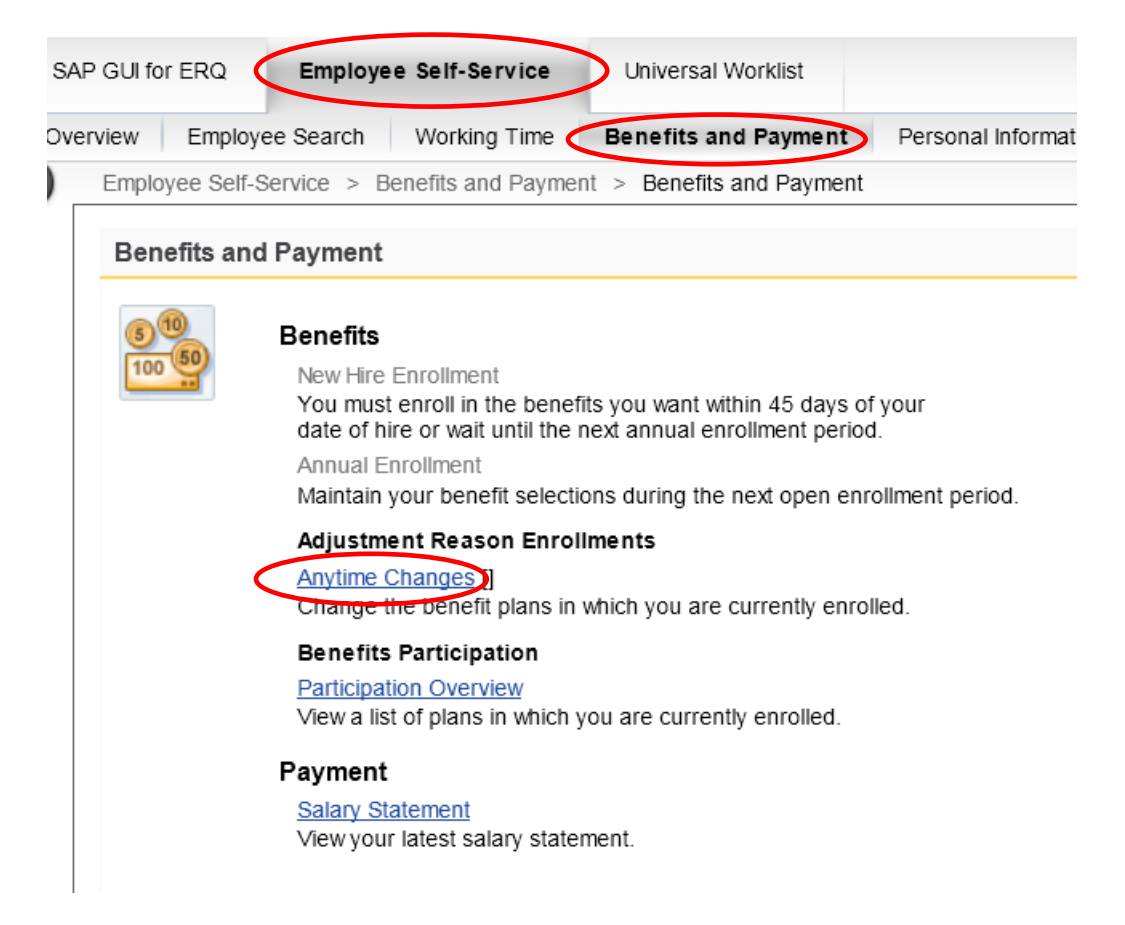

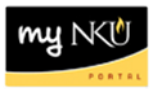

- 5. If you are participating in more than 1 plan, select the plan you wish to change.
- 6. Click Edit Plan to change your contribution amount or click Remove Plan to delete plan and stop contributions.

| Enrollment                  |                              |                                     |                      |                                                                   |
|-----------------------------|------------------------------|-------------------------------------|----------------------|-------------------------------------------------------------------|
| Plan Selection              | 2<br>Review Enrollment       | Completed                           |                      |                                                                   |
| Show GeneralLinksView       | Show PlansOfTodayVie         | W                                   |                      |                                                                   |
| If you are not currently    | enrolled, you must conta     | act Benefits to enroll. If you ar   | e currently enrol    | lled, this is your selection of benefit plans. From this list, yo |
| Selection for Anytime       | Changes                      |                                     |                      |                                                                   |
| Plan                        | Costs                        | Remarks                             |                      |                                                                   |
| TIAA-CREF Addt'             |                              |                                     |                      |                                                                   |
| C Enroll                    |                              |                                     |                      |                                                                   |
| 403(b) Vol.Plan             |                              |                                     | TIAA-CREF            |                                                                   |
| 4 3(b) Voluntary Savir      | ngs Plan 2,000.00 USD M      | onthly (Pre-Tax) No pre-tax rollo   | ver                  |                                                                   |
| *This column contains octim | ated contributions, based on | your salary. Therefore, the amounts | shown here may diffe | er significantly from the actual amounts shown on your paycheck.  |
| Add Plan Edit Plan          | Remove Plan                  |                                     |                      |                                                                   |
| Previous Step Review        | w Enrollment                 |                                     |                      |                                                                   |

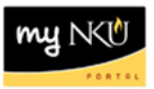

### Edit Plan

- 1. Maintain the plan.
  - a. Change your Regular contribution amount in dollars or percentage
- 2. Click Select Beneficiaries.

| Enrolln          | nent               |                       |                          |                    |               |                 |       |
|------------------|--------------------|-----------------------|--------------------------|--------------------|---------------|-----------------|-------|
| ▶ 1 <sub>+</sub> |                    | a                     | b                        |                    | 1 2           | 3               | 0     |
|                  | Plan Selection     | Plan Adjustment       | Select Benefic           | ciaries Plan Selec | tion Review E | Enrollment Comp | leted |
| Show             | GeneralLinksView   | Show PlanTypeOfT      | <u>odayView</u>          |                    |               |                 |       |
| Offer f          | for 403(b) Vol.Pla | an <u>TIAA-CREF</u>   |                          |                    |               |                 |       |
| 402/6            | Voluntary Savi     | ago Plan - Soloot pla | n contributions (starts  | on 1/11/2012)      |               |                 |       |
| 403(D)           | voluntary Savi     | ngs Plan - Select pla | in contributions (starts | on 1/11/2013)      |               |                 |       |
| Regula           | er (Montiny)       |                       |                          |                    |               |                 |       |
| Pre-Tax          | Amount:            | 2,000.00 🗐 USD        | (MINIMUM: 50.00 USD)     |                    |               |                 |       |
| Pre-Tax          | Percentage:        | 0 🔳 %                 | (MINIMUM: 1.00 %)        |                    |               |                 |       |
| Bonus            |                    |                       |                          |                    |               |                 |       |
| Pre-Tax          | Amount:            | 0.00 🗐 USD            |                          |                    |               |                 |       |
| Pre-Tax          | Percentage:        | 0 🗐 %                 |                          |                    |               |                 |       |
| Prev             | vious Step Select  | Beneficiaries         |                          |                    |               |                 |       |

- 3. Select beneficiaries.
- 4. Click Add Plan to Selection.

| ▶ 1 <u> </u> |              | а                      | b                     | 1              | 2                 | 3         |
|--------------|--------------|------------------------|-----------------------|----------------|-------------------|-----------|
| Plan         | Selection    | Plan Adjustment        | Select Beneficiaries  | Plan Selection | Review Enrollment | Completed |
|              |              |                        |                       |                |                   |           |
|              |              |                        |                       |                |                   |           |
| Name         | Relationship | Beneficiary Percentage | Contingent Percentage |                |                   |           |

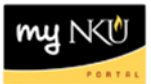

### **Remove Plan**

- 5. Select the plan.
- 6. Click Remove Plan.

| Enrollment                                                                                   |                                                                  |                                                  |                        |                    |  |  |  |  |
|----------------------------------------------------------------------------------------------|------------------------------------------------------------------|--------------------------------------------------|------------------------|--------------------|--|--|--|--|
|                                                                                              | Plan Selection Revie                                             | 2 3<br>w Enrollment Completed                    | 8                      |                    |  |  |  |  |
| )                                                                                            | Show GeneralLinksView Show                                       | PlansOfTodayView                                 |                        |                    |  |  |  |  |
| If you are not currently enrolled, you must contact Benefits to enroll. If you are currently |                                                                  | urrently enrolle                                 |                        |                    |  |  |  |  |
|                                                                                              | Selection for Anytime Chang                                      | election for Anytime Changes                     |                        |                    |  |  |  |  |
|                                                                                              | Plan                                                             | Costs                                            | Remarks                |                    |  |  |  |  |
|                                                                                              | TIAA-CREF Addt'                                                  |                                                  |                        |                    |  |  |  |  |
|                                                                                              | O Enroll                                                         |                                                  |                        |                    |  |  |  |  |
|                                                                                              | 403(b) Vol.Plan                                                  |                                                  |                        | TIAA-CREF          |  |  |  |  |
|                                                                                              | 403(b) Voluntary Savings Plan                                    | 2,000.00 USD Monthly (Pre-Tax)                   | No pre-tax rollover    |                    |  |  |  |  |
|                                                                                              | *This column contains estimated cont<br>Add Plan Edit Plan Remov | ributions, based on your salary. There<br>e Plan | fore, the amounts show | vn here may differ |  |  |  |  |

7. The plan is removed and now displays as "Enroll."

| Enrollment                                                                                                    |  |  |
|----------------------------------------------------------------------------------------------------|--|--|
| Plan Selection Review Enrollment Completed                                                                                                    |  |  |
| Show GeneralLinksView Show PlansOfTodayView                                                                                                    |  |  |
| If you are not currently enrolled, you must contact Benefits to enroll. If you are currently enrol                                                 |  |  |
| Selection for Anytime Changes                                                                                                    |  |  |
| Plan Costs Remarks                                                                                                    |  |  |
| TIAA-CREF Addt'                                                                                                    |  |  |
| O Enroll                                                                                                    |  |  |
| 403(b) Vol.Plan                                                                                                    |  |  |
| Enroll                                                                                                    |  |  |
| *This column contains estimated contributions, based on your salary. Therefore, the amounts shown here may diffe<br>Add Plan Edit Plan Remove Plan |  |  |
| Previous Step Review Enrollment Exit                                                                                                    |  |  |

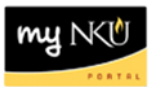

#### **Review Enrollment**

1. Click Review Enrollment.

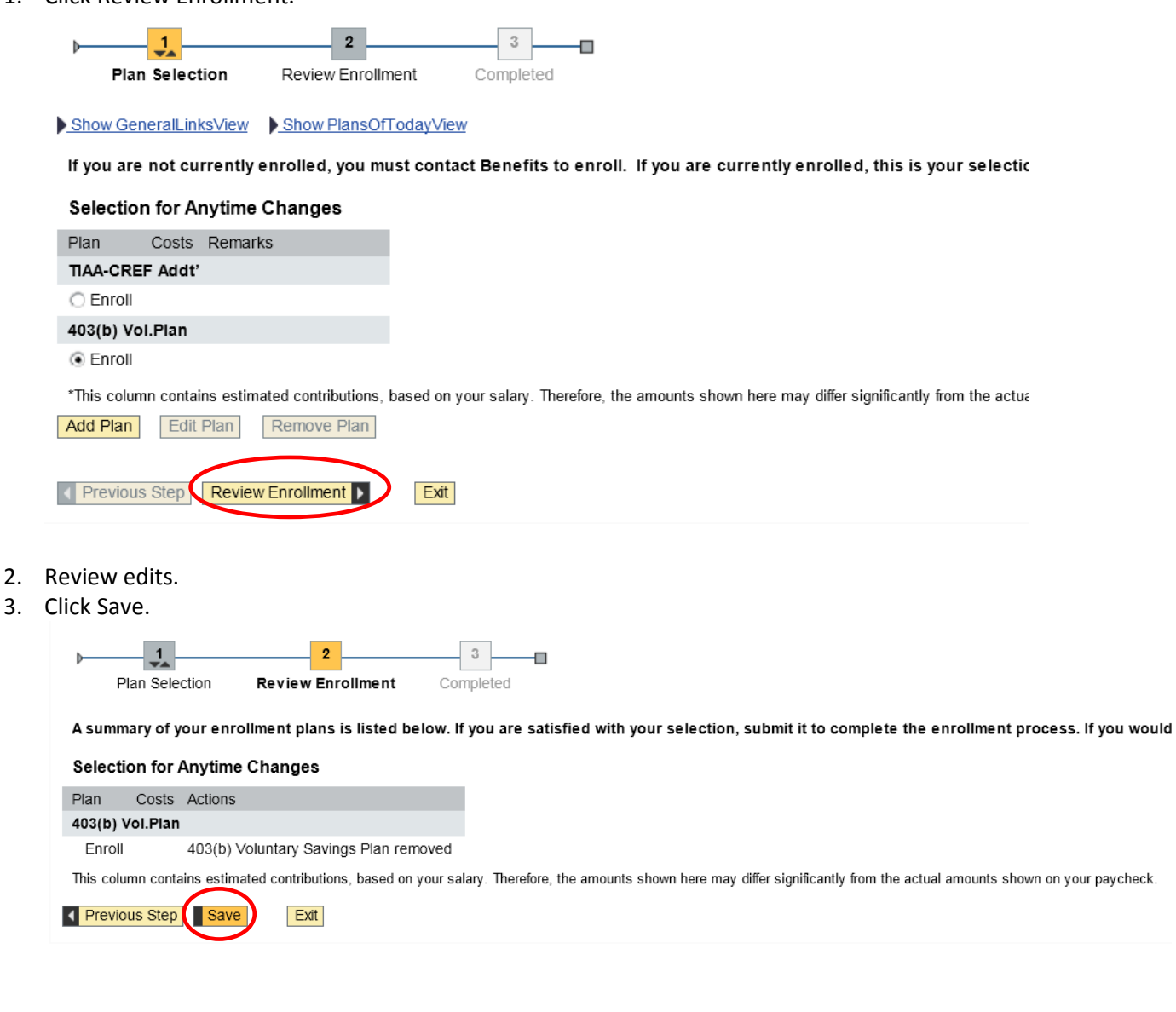

4. A confirmation message will appear at the top of the screen.

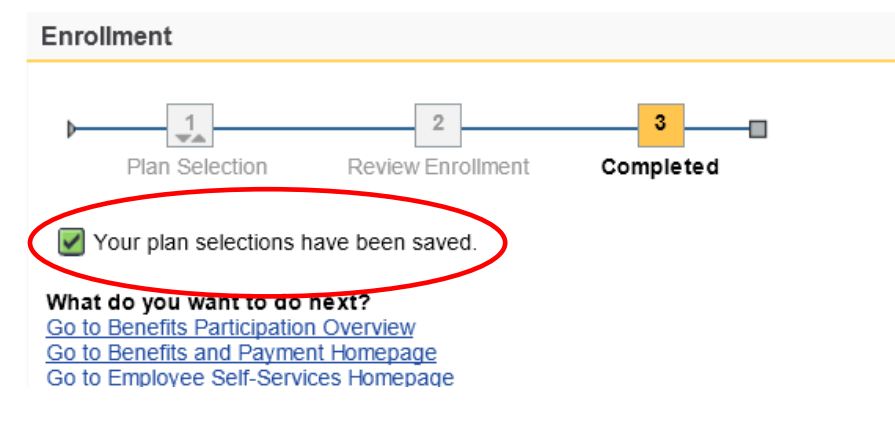